## Online Grade Change Faculty Tip Sheet

## **Requesting a grade change**

- 1. Login to CAESAR using your NetID and password. Note: If your default view in CAESAR is the Student Center, you will first need to select the Faculty Center from the "Main Menu" dropdown.
- Click on the grade roster icon roster icon for the class that contains the grade you want changed. You may need to change the term by clicking the change term button if the class you are looking for is from a previous term.
- 3. Find the row with the grade you wish to have changed and click the arrow icon at the end of the row on the right side. This will bring you to the Grade Change Request page.

|   |   |         |                       |   |   | voice & Opera                                                |          |   |
|---|---|---------|-----------------------|---|---|--------------------------------------------------------------|----------|---|
|   | 2 | 2594205 | Rosewater, Eliot      | s | s | Bienen School of Music -<br>Wind & Percussion<br>Instruments | Freshman | Ĥ |
|   | з | 2600121 | Trout, Kilgore        | U | s | Bienen School of Music -<br>Wind & Percussion<br>Instruments | Freshman | ⇒ |
|   | 4 | 2585174 | Karabekian, Rabo      | s | s | Bienen School of Music -<br>Voice & Opera                    | Freshman | ₽ |
| ſ | 5 | 2597244 | <u>Pilgrim, Billy</u> | s | s | Bienen School of Music -<br>German/Voice & Opera             | Freshman | ⇔ |
|   | 6 | 2615661 | Slazinger, Paul       | s | s | Bienen School of Music -<br>Wind & Percussion                | Freshman | ⇒ |

4. Select the appropriate reason from the "Grade Favorites Main Menu Change Reason" Grade Change Request dropdown. Student Empl ID: 2587762 Name: Trout, Kilgore Term: 2011 Winter 5. Select a new grade from Career: Undergraduate Program; Bienen School of Music Level: Freshman the "New Grade Input" dropdown. Course Career: Undergraduate Class Nbr: 25699 Class: MUSIC 101-2 Section: 20 Lecture Title: Theory Skills Testing Grd Scheme SC1 Grd Basis Sat/Unsat 6. Include any comments Request Grade Change irst 🚺 1 of 1 🕨 La as you see fit in the \*Grade Change Reason: "Requestor's Grade Change Decision: Comment:" box. Priority: 2-Medium \*New Grade Input: Official Grade: 🕖 V Requestor's Comment: 7. Click the "Submit to Requested By: Dean's Office" button. Submit to Dean's Office This completes your Return To Grade Roster request.

Note that the dean and the student will receive separate emails notifying them of your grade change request. The emails will not indicate specific grade values.